## **Configuring shipping methods in WSM**

Last Modified on 29/09/2023 2:22 pm IST

To make the shipping method available on the web store, start by assigning a Shipping Carrier and service to a specific destination. While you can use the same shipping carrier for multiple countries, remember to assign it individually to each.

To set up a shipping method:

## 1. Open WebStore Manager.

2. Select Fulfillment & Taxes > General Set-up tab.

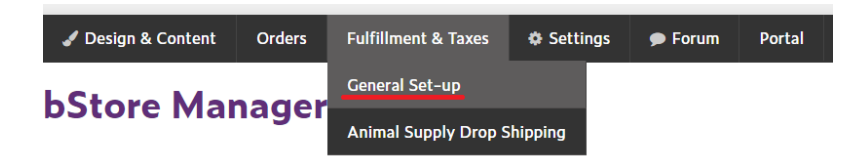

## 3. Click on a country to edit or choose Add a new country.

| Order Fulfillment & Taxes You can define what countries you ship to on your WebStore from this page. The current list is shown below - you can also add a new country. |              |     |                            |                   |                          |  |  |
|----------------------------------------------------------------------------------------------------|--------------|-----|----------------------------|-------------------|--------------------------|--|--|
| 0                                                                                                    | Country Name | Cod | e Tax Config               | Requires Zip Code | ? Requires State/County? |  |  |
| Ireland                                                                                                    |              | IE  | Inherited (POS: Item Based | ) No              | No                       |  |  |
| <ul> <li>United States</li> </ul>                                                                                                    |              | US  | Inherited (POS: Item Based | ) No              | No                       |  |  |
| Delete                                                                                                    |              |     |                            |                   |                          |  |  |

4. Select the country to which you want to add a new shipping method, scroll down and click **Add fulfillment method.** 

| Fulfillment Methods 🍳 add fulfillment method |                   |             |
|----------------------------------------------|-------------------|-------------|
|                                              | Fulfilment Method | Assigned to |
| 24h delivery - 24h delivery                  |                   | Ireland     |
| Delivery - New Service                       |                   | Ireland     |
| Pick up in Store – Pick up in Store          |                   | Cork        |
|                                              |                   |             |

5. A new window will open up and you will be prompted to choose a shipping method created in POS that has been synced with the webstore. Choose the **Fulfillment Method** you wish to add from the drop down list.

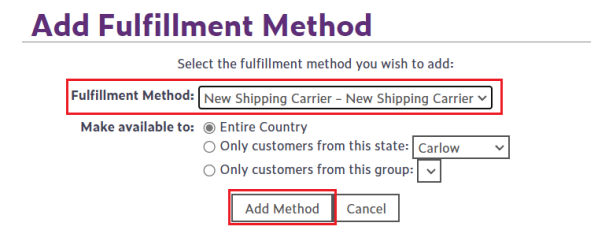

6. If the country selected has counties or states created for it, you can choose to have the method apply to a specific county or state. Once you have selected the method and where it applies to, select **add method** to make it available for your customers.

|                                                      | Roscommon                            |             |
|------------------------------------------------------|--------------------------------------|-------------|
| Add Fulfillment Method                               | Sligo                                |             |
|                                                      | - Tipperary                          |             |
| Select the fulfillment method you wish               | Waterford                            |             |
| Fulfillment Method: New Shipping Carrier - New Shipp | – Westmeath<br><sup>21</sup> Wexford |             |
| Make available to: O Entire Country                  | Wicklow 🔽                            |             |
| Only customers from this state                       | Carlow 🗸                             |             |
| <ul> <li>Only customers from this group</li> </ul>   |                                      |             |
| Add Method Cancel                                    |                                      |             |
| Fulfillment Methods • add fulfilment method          | Fulfillment Method                   | Assigned to |
| 24h delivery – 24h delivery                          |                                      | Ireland     |
| Delivery - New Service                               |                                      | Ireland     |
| Pick up in Store – Pick up in Store                  |                                      | Cork        |
| New Shipping Carrier - New Shipping Carrier          |                                      | Wicklow     |